## <学認利用ガイド> CiNii Research

学外から「CiNii Research」にログインして利用する手順です。 ログインすることで,学内と同様に所蔵情報の確認が便利にできます(6-1,6-2参照)。

I. 「CiNii Research」のリンクをクリックします。

| CiNii Research                                                                                                    |
|----------------------------------------------------------------------------------------------------|
| 論文や本だけでなく,研究データ,博士論文,研究プロジェクトなど,国内で所蔵・管理されている様々な情報をシンプルなインターフェー<br>スから気軽に横断検索することができます。<br>特に,日本国内の学術論文,学協会誌,大学の研究紀要などを収録した論文データベースが充実しています。約2200万件の論文情報を収録し<br>ており,そのうち約800万件は本文へのリンクが備わっています。学外であっても無料で利用できますが,福山市立大学では機関認証サービス<br>に加入しているため,学内ネットワークからのアクセスに限り,論文や本の検索結果から本学OPACへのリンクが表示され,本学で所蔵してい |
| るかどうかを確認することができます。<br>CINII Researchに収録されているデータベース一覧<br>CINII Research                                                                                                    |

2.「ログイン」をクリックします。

| 論文・データをさがす | 大学図書館の本をさがす                | 日本の博士論文をさか                                       | ँवु                                                                       | (                                                                                                    | ログイン                                                                                                    | English                                                                                                    |  |
|------------|----------------------------|--------------------------------------------------|---------------------------------------------------------------------------|----------------------------------------------------------------------------------------------------|----------------------------------------------------------------------------------------------------|----------------------------------------------------------------------------------------------------|--|
|            |                            |                                                  | 【4/18更新】Cil                                                               | Nii ArticlesのCiNii Resea                                                                               | archへの統定                                                                                                    | 合について                                                                                                    |  |
|            |                            |                                                  |                                                                           |                                                                                                    |                                                                                                    |                                                                                                    |  |
|            |                            |                                                  |                                                                           |                                                                                                    |                                                                                                    |                                                                                                    |  |
|            |                            |                                                  |                                                                           |                                                                                                    |                                                                                                    |                                                                                                    |  |
|            |                            |                                                  |                                                                           |                                                                                                    |                                                                                                    |                                                                                                    |  |
|            |                            |                                                  | research                                                                  |                                                                                                    |                                                                                                    |                                                                                                    |  |
|            | L                          |                                                  |                                                                           |                                                                                                    | 检查                                                                                                    |                                                                                                    |  |
|            | -12                        |                                                  |                                                                           |                                                                                                    | 代代法律                                                                                                    |                                                                                                    |  |
| すべて        |                            | 本博士論                                             | 文 プロジェクト                                                                  | ~                                                                                                    | 詳細検索                                                                                                    |                                                                                                    |  |
|            | 論文・データをさがす<br>フリーワ・<br>すべて | 論文・データをさがす 大学図書館の本をさがす   C フリーワード   すべて 研究データ 論文 | 論文・データをさがす 大学図書館の本をさがす 日本の博士論文をさか   CONFICT   フリーワード   すべて 研究データ 論文 本 博士論 | 論文・データをさがす 大学図書館の本をさがす 日本の博士論文をさがす 【4/18更新】C   この「ころ」」   この「ころ」」   フリーワード   すべて 研究データ 論文 本 博士論文 プロジェクト | 論文・データをさがす 大学図書館の本をさがす 日本の博士論文をさがす 【4/18更新】 CINIi ArticlesのCINIi Research   CONFICTION CONFICTION CONFICTUATION CONFICTION CONFICTION CONFICTUATION CONFICTUATION CONFICICON CONFICICON CONFICTUATION CONFICTUATION CO | 論文・データをさがす 大学図書館の本をさがす 日本の博士論文をさがす 【イ18更新】 CiNii ArticlesのCiNii Researchへの続い   「「「「「「」」」」」」」」」」」」」」」」」」」」」」」」」」」」」」 |  |

3.「福山市立大学」を選択して「ログイン」をクリックします。

|                              | 所属機関の学内認証システムでログインする方 🎯 GakuNin)<br>(Institutional Login for institutions in Japan.) |   |
|------------------------------|--------------------------------------------------------------------------------------|---|
| 所属機<br>福山市<br>し ブラ<br>(Remer | 関・<br>市立大学<br>ラウザ起動中は自動ログイン<br>mber selection for this web browser session)          | 5 |

4. ポータルの User ID とパスワードを入力して,「ログイン」をクリックします。

| B FUKUYAMA CITY UNIVERSITY<br>福山市立大学                  |
|-------------------------------------------------------|
| 福山市立大学学認ログイン                                          |
| ログインサービス: CiNii Research                              |
| User IDとパスワードを入力して"ロ<br>グイン"ボタンを押下してください。             |
| User ID<br> <br>パスワード                                 |
| □ ログイン状態を記憶しない                                        |
| ログイン                                                  |
| <b>CiNii</b> Research<br>幅広い分野の研究リソースを検索できる統合検索<br>其般 |

5. 右上に「福山市立大学附属図書館」と表示されます。

| CiNii | 論文・データをさがす | 大学図書館の本をさがす   | 日本の博士論文を | をさがす       | 福山市立大学附属図書館               | ログアウト F     | English |  |  |
|-------|------------|---------------|----------|------------|---------------------------|-------------|---------|--|--|
|       |            |               |          | 【4/18更     | 新】CiNii ArticlesのCiNii Re | searchへの統合( | について    |  |  |
|       |            |               |          |            |                           |             |         |  |  |
|       |            |               |          |            |                           |             |         |  |  |
|       |            |               |          |            |                           |             |         |  |  |
|       |            |               |          |            |                           |             |         |  |  |
|       |            |               |          |            |                           |             |         |  |  |
|       | フリーワ       | - K           |          |            |                           | 検索          |         |  |  |
|       |            |               |          |            |                           |             |         |  |  |
|       |            | 研究データ 論文<br>一 | 本 1      | 専士論文 プロジェク | ۲ <b>ト</b>                | ∨ 詳細検索      |         |  |  |
|       |            |               |          |            |                           |             |         |  |  |